## Install TIBCO Jaspersoft Studio Professional 6.4.2.1

This section describes the procedural steps to install the Jaspersoft Studio Professional application.

## To install TIBCO Jaspersoft Studio Professional:

- 1. Double-click the TIB\_js-jss\_6.4.2.1\_windows\_x86\_64.exe file to launch the Jaspersoft Studio Professional 6.4.2.1 Setup wizard.
- 2. The License Agreement wizard appears.

| TIBCO Jaspersoft Studio Professional 6.4.21 Setup —                                                                                                    |  |  |  |  |  |  |  |  |  |
|----------------------------------------------------------------------------------------------------|--|--|--|--|--|--|--|--|--|
| License Agreement Please review the license terms before installing TIBCO Jaspersoft Studio Professional 6.4.21.                                                                                                    |  |  |  |  |  |  |  |  |  |
| Proce Rade Down to see the ract of the advectment                                                                                                    |  |  |  |  |  |  |  |  |  |
| Press Page Down to see the rest of the agreement.                                                                                                    |  |  |  |  |  |  |  |  |  |
| ND USER LICENSE AGREEMENT                                                                                                    |  |  |  |  |  |  |  |  |  |
| If you have another valid, signed agreement with Licensor or a Licensor authorized reseller which applies to the specific Licensor Software, Software Services, Maintenance or Consulting Services you are downloading, accessing or otherwise receiving, that other agreement shall control; otherwise by using, downloading, installing, copying, or accessing Licensor Software, Software Services, Maintenance or Consulting Services, or by clicking on "I accept" on or adjacent to the screen where these Master Terms may be displayed, you hereby agree to be bound by and accept these Master Terms. These Master Terms shall also apply to any Maintenance or Consulting Services, ou later acquire from Licensor relating to the Software or Software Services. |  |  |  |  |  |  |  |  |  |
| If you accept the terms of the agreement, click I Agree to continue. You must accept the agreement to install TIBCO Jaspersoft Studio Professional 6.4.21.                                                                                                    |  |  |  |  |  |  |  |  |  |
| Nullsoft Install System v12-Dec-2016.cvs                                                                                                    |  |  |  |  |  |  |  |  |  |
| I Agree Cancel                                                                                                    |  |  |  |  |  |  |  |  |  |

Click I Agree to accept the license agreement and to continue.

3. The Choose Install Location wizard page appears. By default, Jaspersoft Studio Professional is installed in the C:\Program Files\TIBCO\Jaspersoft Studio Professional-6.4.2.1.final\ directory. The installer sets the environment variable <code>%JaspersoftStudio\_HOME%</code> to the product installation path specified here. Observe that the installation folder meets the minimum space criteria. Click **Browse** if the installation folder does not have sufficient space or if you wish to install the Jaspersoft Studio Professional in another directory.

| 🧭 TIBCO Jaspersoft Stud                                                                                                    | o Professional 6.4.21 Setup                                                 |                               | —         |            | ×  |  |  |  |  |
|----------------------------------------------------------------------------------------------------|-----------------------------------------------------------------------------|-------------------------------|-----------|------------|----|--|--|--|--|
|                                                                                                    | Choose Install Locatio<br>Choose the folder in whic<br>Professional 6.4.21. | <b>n</b><br>h to install TIBC | O Jaspers | oft Studio |    |  |  |  |  |
| Setup will install TIBCO Jaspersoft Studio Professional 6.4.21 in the following folder. To install<br>in a different folder, click Browse and select another folder. Click Install to start the<br>installation. |                                                                             |                               |           |            |    |  |  |  |  |
| Destination Folder                                                                                                    | CO\Jaspersoft Studio Profess                                                | ional-6.4.21                  | Brow      | /se        |    |  |  |  |  |
| Space required: 588.9ME<br>Space available: 294.6GE                                                                                                    | 1                                                                           |                               |           |            |    |  |  |  |  |
| Nullsoft Install System v12-0                                                                                                    | Dec-2016.cvs                                                                | iack Ins                      | tall      | Cance      | el |  |  |  |  |

Click **Install** to start installation.

4. The set up now prepares the settings required by the installation scripts based on your previous selection.

| ) Professional <mark>6</mark> ,                                                                           | 4.21 Setup                                                                                                    | _                                                                                                    |                                                                                                    | $\times$                                                                                                    |  |
|----------------------------------------------------------------------------------------------------|----------------------------------------------------------------------------------------------------|----------------------------------------------------------------------------------------------------|----------------------------------------------------------------------------------------------------|----------------------------------------------------------------------------------------------------|--|
| <b>Installing</b><br>Please wait while TIBCO Jaspersoft Studio Professional 6.4.21 is<br>being installed. |                                                                                                    |                                                                                                    |                                                                                                    |                                                                                                    |  |
|                                                                                                    |                                                                                                    |                                                                                                    |                                                                                                    |                                                                                                    |  |
| 00%<br>6<br>00%<br>100%<br>9                                                                              |                                                                                                    |                                                                                                    |                                                                                                    | ^                                                                                                    |  |
| ec-2016.cvs ——                                                                                            | < Back                                                                                                    | Next >                                                                                                    | Cape                                                                                                    | •el                                                                                                    |  |
|                                                                                                    | <ul> <li>Professional 6.</li> <li>Installing<br/>Please wait w<br/>being installed</li> <li>00%</li> <li>00%</li> <li>00%</li> <li>ec-2016.cvs —</li> </ul> | Professional 6.4.21 Setup Installing Please wait while TIBCO Jasperso being installed. 00% 6 00% 100% 9 00% eec-2016.cvs <a href="https://www.action.org">km/action.org</a> | Professional 6.4.21 Setup —<br>Installing<br>Please wait while TIBCO Jaspersoft Studio Professional 6.4.21 Setup<br>Please wait while TIBCO Jaspersoft Studio Profession<br>being installed.<br>00%<br>6<br>00%<br>100%<br>9<br>100%<br>9<br>10%<br>9<br>10%<br>9<br>10%<br>10%<br>10%<br>10%<br>10%<br>10%<br>10%<br>10% | Professional 6.4.21 Setup —<br>Installing<br>Please wait while TIBCO Jaspersoft Studio Professional 6.4.3<br>being installed.<br>00%<br>6<br>00%<br>100%<br>9<br>ec-2016.cvs —<br>< Back Next > Cancelocation Constraints of the set of the set of the se |  |

5. After the installation is complete, click **Finish** to exit the wizard and to launch the TIBCO Jaspersoft Studio Professional application.

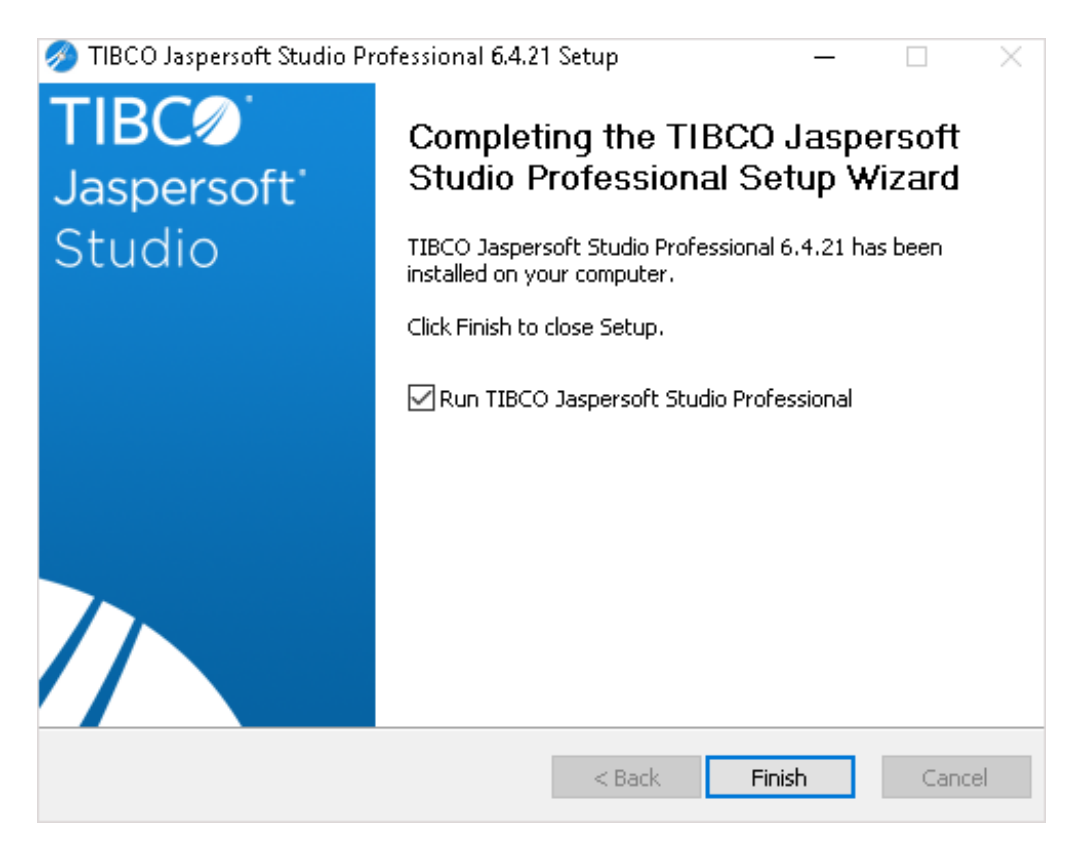

- 6. Perform the following additional tasks to complete the TIBCO Jaspersoft Studio Professional installation:
   Set up a Jaspersoft Studio License. See Installing the Jaspersoft Studio Professional License .
  - Set up a connection to the RiskVision database and JasperReports Server repository. See Setting up Jaspersoft Studio Professional .